## 海洋大學 IOS L2TP VPN 連線方式說明

| 請在 IOS 上點選 「設定」                                                                                                    | -> 「一般」 -> 「VPN」                                   |
|----------------------------------------------------------------------------------------------------|----------------------------------------------------|
| 年11:22 1月18日週一<br>設定<br>スパリノン<br>Apple ID、iCloud、媒體                                                                                                    | 奈 100% ■)<br>一般                                    |
|                                                                                                    | 關於本機                                               |
| Apple TV+ Free Year Avai >                                                                                                    | 軟體更新                                               |
| 完成設定iPad     1   >                                                                                                    |                                                    |
| Included with your recent iPad<br>purchase. Must be accepted within                                                                                                    |                                                    |
| 90 days of activation.                                                                                                    | AirPlay與接力<br>———————————————————————————————————— |
| ▶ 飛航模式 ● ● ● ● ● ● ● ● ● ● ● ● ● ● ● ● ● ● ●                                                                                                    | - 「+ 守畫面                                           |
| 🛜 Wi-Fi net_5G                                                                                                    | iPad儲存空間                                           |
| ▶ 藍牙 未連接                                                                                                    | <br>背景 App 重新整理>                                   |
| <b>一</b> 通知                                                                                                    |                                                    |
| <ul> <li>▲     <li>▲     <li>●     <li>●     <li>●     <li>●     <li>●     <li>●     <li>●     <li>●     <li>●     <li>●     <li>●     <li>●     <li>●     <li>●     <li>●     <li>●     <li>●     <li>●     <li>●     <li>●     </li> <li>●     </li> <li>●      </li> </li></li></li></li></li></li></li></li></li></li></li></li></li></li></li></li></li></li></li></li></li></ul> | 日期與時間                                              |
| ●                                                                                                    | 鍵盤                                                 |
| ▼ 螢幕使用時間                                                                                                    | 字體                                                 |
|                                                                                                    | 語言與地區                                              |
| ② 一般                                                                                                    | 辭典 >                                               |
| 2 控制中心                                                                                                    |                                                    |
| AA 螢幕顯示與亮度                                                                                                    | VPN 木裡線 >                                          |
| 📰 主畫面與Dock                                                                                                    | 法律資訊與電信規範                                          |
| 前助使用                                                                                                    |                                                    |
|                                                                                                    | 新 <b>平</b> (1)                                     |

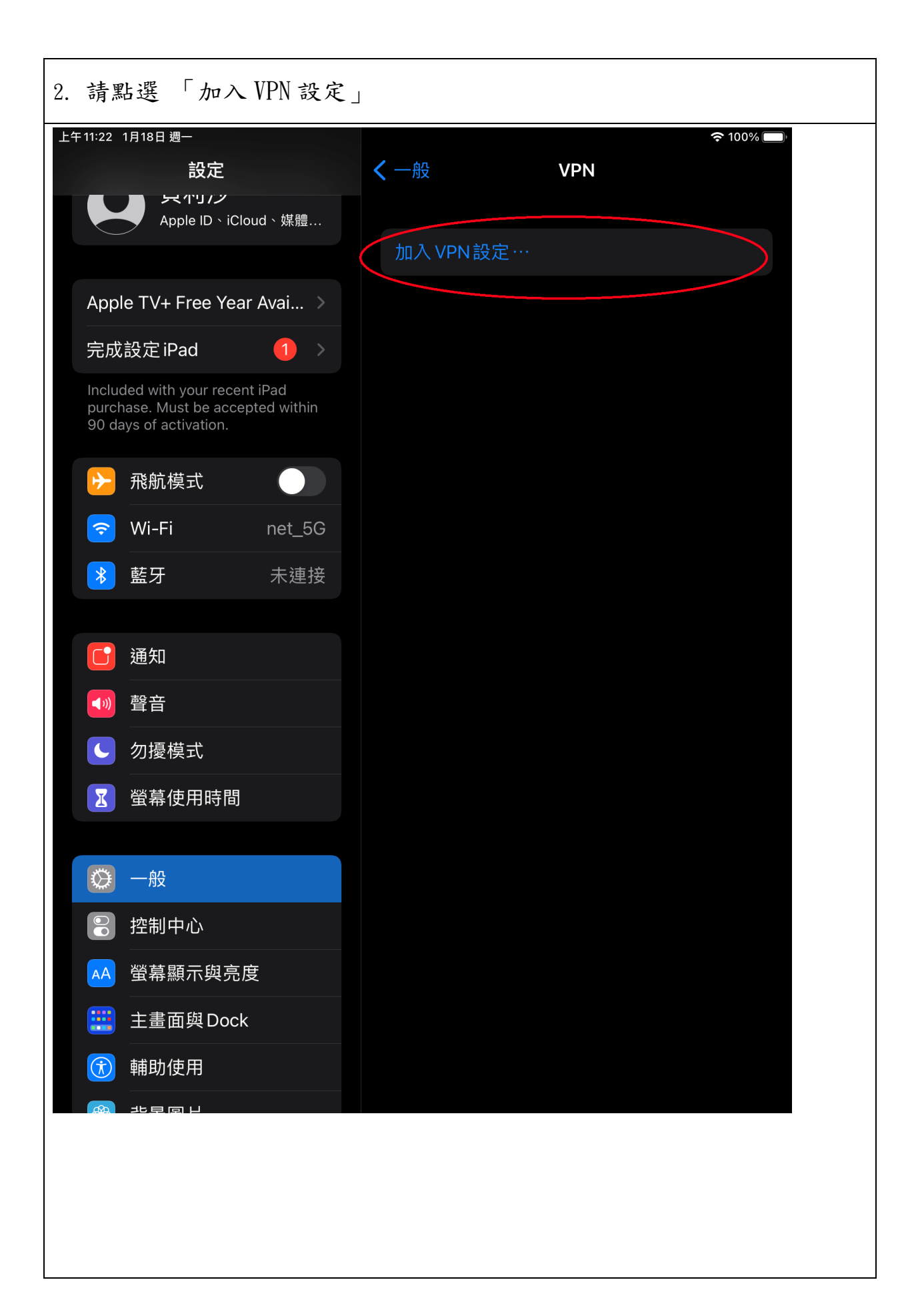

| <ul> <li>3. 類型:請選擇 L2TP<br/>描述:自行設定或參考圖片<br/>伺服器:140.121.91.100 或 140.121.91.102<br/>帳號:(電子郵件帳號,不含 @mail.ntou.edu.tw)<br/>密碼:(電子郵件密碼)<br/>密鑰:v1000@NTOU</li> </ul> |  |  |
|----------------------------------------------------------------------------------------------------|--|--|
| 取消                                                                                                    |  |  |
| 類型 L2TP >                                                                                                    |  |  |
| 描述 NTOU VPN                                                                                                    |  |  |
| 伺服器 140.121.91.100                                                                                                    |  |  |
| 帳號 account <mark>E-Mail 帳號</mark>                                                                                                    |  |  |
| RSA SecurID                                                                                                    |  |  |
| 密碼 E-Mail 密碼                                                                                                    |  |  |
| 密鑰 v1000@NTOU                                                                                                    |  |  |
| 傳送所有流量                                                                                                    |  |  |
| 代理伺服器                                                                                                    |  |  |
| 關閉                                                                                                    |  |  |
|                                                                                                    |  |  |
|                                                                                                    |  |  |

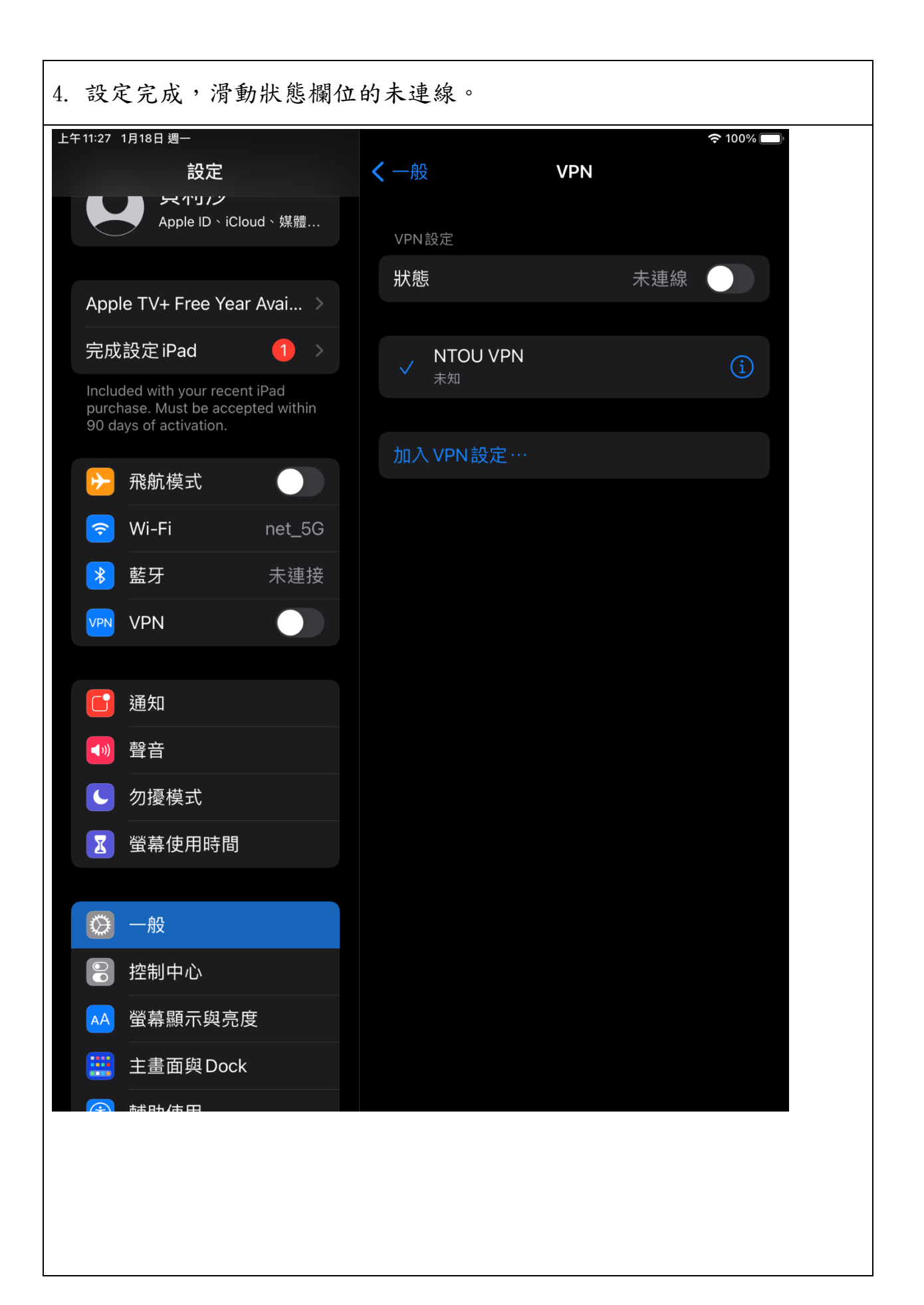

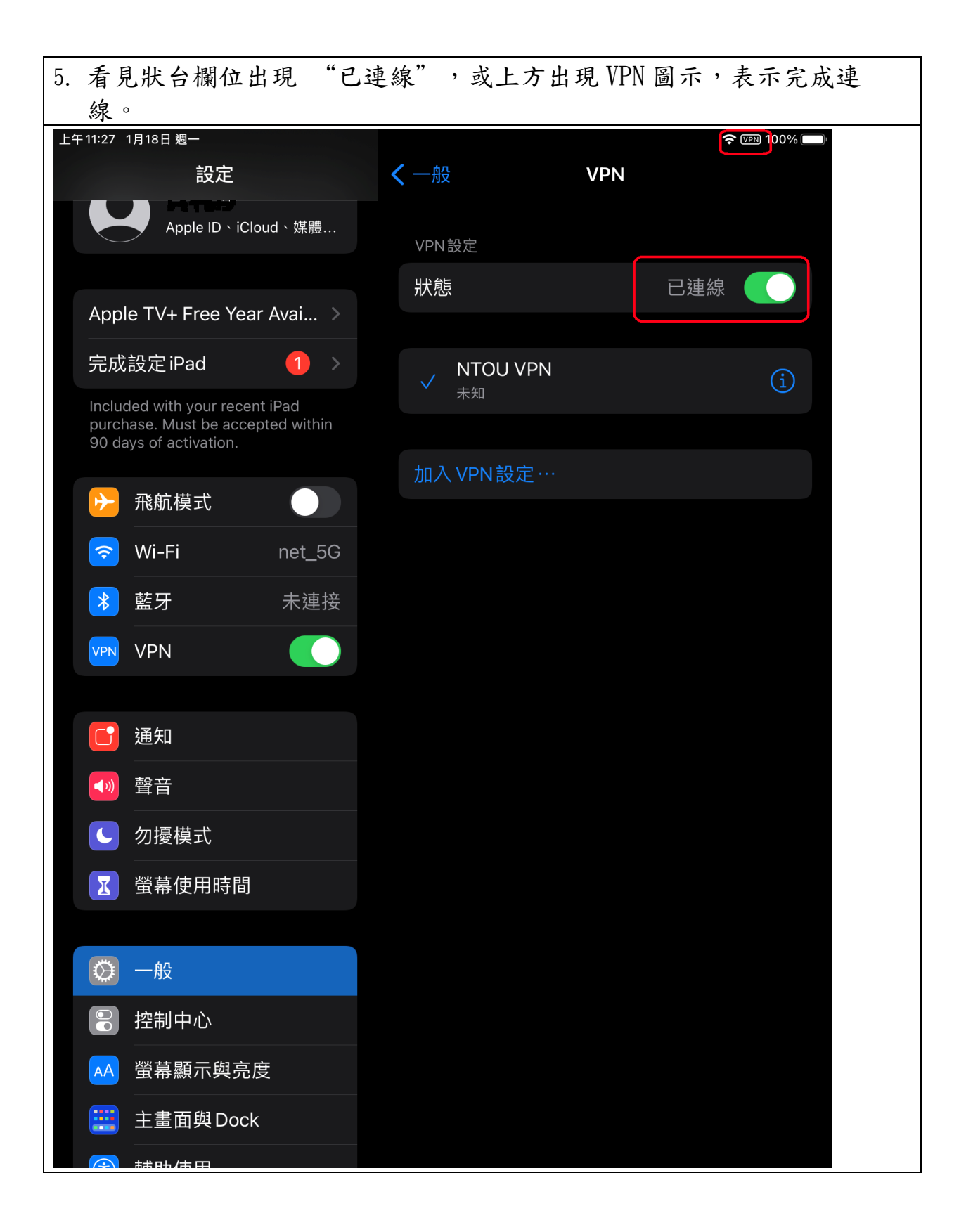